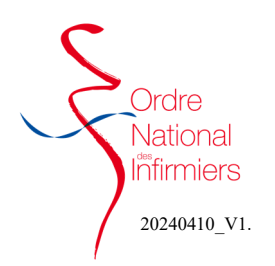

٠

## Expérimentation certificat de décès

### FAIRE SA DEMANDE DE FORMATION

Après vous être connecté sur votre espace membre Sur le tableau de bord de votre page d'accueil, dirigez-vous vers l'onglet « Autres demandes »

Cliquez sur « Autres demandes » (Fig. 1) ۲

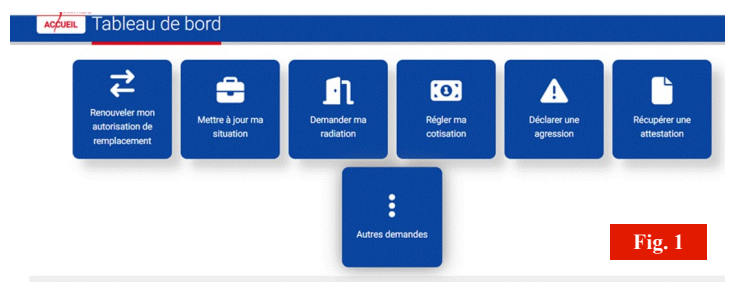

|                                                                                                    | P Formation - Certification - Décès                                                                                                    |   |
|----------------------------------------------------------------------------------------------------|----------------------------------------------------------------------------------------------------|---|
| Choisir la catégorie et le type de demande comme indi-<br>qué ci-contre dans les <b>étanes 1 et 2</b> (Fig 2) | Toute declaration volontainment inexacte ou incomplète faite au conneil départemental de fordre par un infirmier peut donner lieu à des poursuites disciplinaires.<br>Il en est de même de la dissimulation de contrats professionnels. ( <u>Article R. 4312-00.du</u> CSP) |   |
|                                                                                                    | Saisir une nouvelle demande                                                                                                    | • |
| Etape 3 : Prendre connaissance des informations juri-                                                         | Categorie de demande<br>Je souhaite faire une déclaration                                                                                                    | • |
| diques qui sont mentionnées.                                                                                  | Tripé di démaide<br>Je souhaite participer à une formation ARS (Certificat de décès)                                                                                                    | • |
|                                                                                                    | Fig. 2                                                                                                    | 2 |

- qué ci-contre dans les étapes 1 et 2. (Fig. 2)
- Etape 3 : Prendre connaissance des informations juri-• diques qui sont mentionnées.

- Etape 4 : Vérifier que le mode d'exercice connu par ٠ l'ordre soit correct (Fig. 3)
- Valider ou non la diffusion et l'utilisation de vos données. • Si vous répondez NON, vous ne pourrez pas apparaitre sur les listes des volontaires qui seront transmises à l'ARS. (Fig. 3)

# Après avoir sélectionné OUI à l'étape ci-dessous, veuillez

saisir votre adresse mail et n° de téléphone auquel le SAMU pourra vous joindre (Fig. 4)

| • | Etape | 5 | : | Saisir | le | lieu | et | cliquer | sur | « | je | ١ |
|---|-------|---|---|--------|----|------|----|---------|-----|---|----|---|

- valide ce lieu » (Fig. 5)
- Cliquer ensuite sur les 2 demandes de validation

| Mes activités                                                                                        |                   |
|----------------------------------------------------------------------------------------------------|-------------------|
| otre mode d'exercice connu par l'Ordre*                                                              |                   |
| Libéral                                                                                              |                   |
| E Diffusion et utilisation de mes données                                                            |                   |
| Diffusion et utilisation de mes données                                                              | Oui Non Champ re  |
| Diffusion et utilisation de mes données<br>Jautorise la diffusion et l'utilisation de mes données ?* | Oul Non Champ reg |

| J'autorise la diffusion et l'utilisation de mes données ?*              |                |                                    | Oui                                          |
|-------------------------------------------------------------------------|----------------|------------------------------------|----------------------------------------------|
| Si vous souhaitez être recontacté(e) par l'ARS afin qu'elle vous propos | e des formatio | ns, nous vous remercions de saisir | votre courriel et votre numéro de téléphone. |
| Ces données ne seront utilisées qu'aux seules fins de vous proposer u   | ine formation. | exion a votre espace.              |                                              |
| ourriel*                                                                |                | Zone                               | N° de téléphone portable                     |
|                                                                         | ి              | France - Métropole                 | 0033                                         |
|                                                                         |                |                                    |                                              |

| A | « J'atteste sur l'honneur l'exactitude des déclarations ci dessus. »                                                                                                    | ✓ Je valide cette déclaratio |
|---|----------------------------------------------------------------------------------------------------|------------------------------|
| A | <ul> <li>Je reconnais avoir pris connaissance que je serais inscrit(e) sur une liste d'infirmiers qui sera mise à disposition de l'Agence Régionale de Santé<br/>correspondant à la région dans laquelle jœerce mon activité. »</li> </ul> | ✓ Je valide cette déclaratio |

J'envoie ma demande : Formation - Certification - Décès

6 1

Etape 6 : Confirmer l'envoie de votre demande (Fig. 6)

| Fig  | 6 |
|------|---|
| rig. | U |

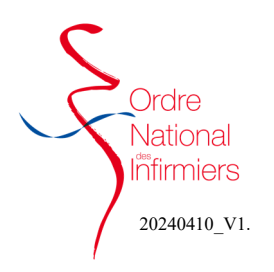

## Expérimentation certificat de décès

• Etape 7 : Cliquer sur OUI pour valider l'envoi définitif de votre demande. (Fig. 7)

| Envoi d'une demande                                                                                                    |       |
|----------------------------------------------------------------------------------------------------|-------|
| Votre envoi est définitif.<br>Merci de vous assurer :<br>- que votre saisie est exacte.<br>- que vous avez fourni l'ensemble des pièces demandées.<br>Confirmez-vous l'envoi de votre demande ? | r lia |
| Oui                                                                                                    |       |
| Annuler                                                                                                    |       |
|                                                                                                    |       |

- Un récapitulatif de votre demande s'affiche.(Fig. 8)
- Vous ne pouvez pas annuler votre demande, votre déclaration est définitive.

| Inscription sur  | la liste des infirmiers volontaires Validé(e) à PARIS le 10/04/2024 à 09:09 |                                                                |
|------------------|-----------------------------------------------------------------------------|----------------------------------------------------------------|
| ſ                | و                                                                           | Masquer le détail                                              |
|                  | Certification décès                                                         | Création - Salsie validée automatiquement par le syste         |
|                  | Informations envoyées :                                                     |                                                                |
| Le<br>10/04/2024 | 🗢 Mode d'exercice : Libéral 💿 🗘 Contexte libéral : Oui                      | Contexte salarié : Non 🛛 🗢 🗘 Formation spécifique suivie : Oui |
| à 09:09 :        | State Formation en ARS : ARS State Mode de formation : A distance           | Courriel : vvaillant@ordre-infirmiers.fr                       |
| vanuee           | C Téléphone portable : 0033699294584 C Autorise la diffusio                 | on et l'utilisation des données : Oui                          |
|                  | Justificatif associé :                                                      |                                                                |
|                  | 🛓 Télécharger "TLOUVET.png.pdf"                                             |                                                                |
|                  |                                                                             |                                                                |